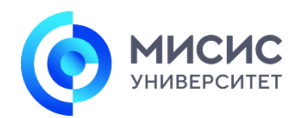

## Правила подачи заявки на участие в XIII Молодежной премии в области науки и инноваций

## 1. Общие правила подачи заявки

1. Для участия в конкурсе заявка должна быть подана на портале form.misis.ru.

2. Крайний срок подачи заявки – **17 апреля 2023 года**. После этого возможность приёма заявок на портале станет недоступной.

3. Принять участие могут школьники и студенты (в том числе выпускники 2023 года и обучающиеся средних учебных заведений). Участие аспирантов и молодых ученых допускается только в номинации «Как устроен этот мир» в возрасте до 25 лет включительно на момент окончания приема заявок.

4. Заявки могут быть представлены на одном из официальных языков Дней науки – на русском или английском.

5. **Не допускается** повторная подача видеороликов, принимавших участие в Молодежной премии предыдущих лет.

6. В заявке указывайте ссылку на видеоролик, размещенный на YouTube или облачном хранилище с настройкой **«Доступ по ссылке»** (ролик должен быть доступен только по ссылке). Видео не должно быть размещено в открытых источниках до опубликования результатов конкурса на сайте Молодежной премии.

 Обозначьте в видеоролике, что работа выполняется в рамках Молодежной премии.

8. При монтаже видеоролика рекомендуется выбирать разрешение от 720р до 1080р. Размер научного видеоролика (до 3-х минут) не должен превышать 200 Мб, размер видеоролика для техпред-номинации (до 5 минут) - до 350 Мб, размер научно-популярного видеоролика (до 10 минут) - до 500 Мб.

9. При монтировании видео не используйте музыку, которая может нарушать авторские права.

10. Один участник может подать заявку одновременно в две номинации при условии подачи 2-х разных видеороликов на разные тематики: школьник - в научную и научно-популярную, студент - в научную/техпред и научно-популярную.

## 2. Регистрация заявки в системе сбора заявок

Для подачи заявки на конкурс необходимо выполнить следующие действия.

1. На станице выбора конкурса или на карточке конкурса нажать кнопку [Создать заявку].

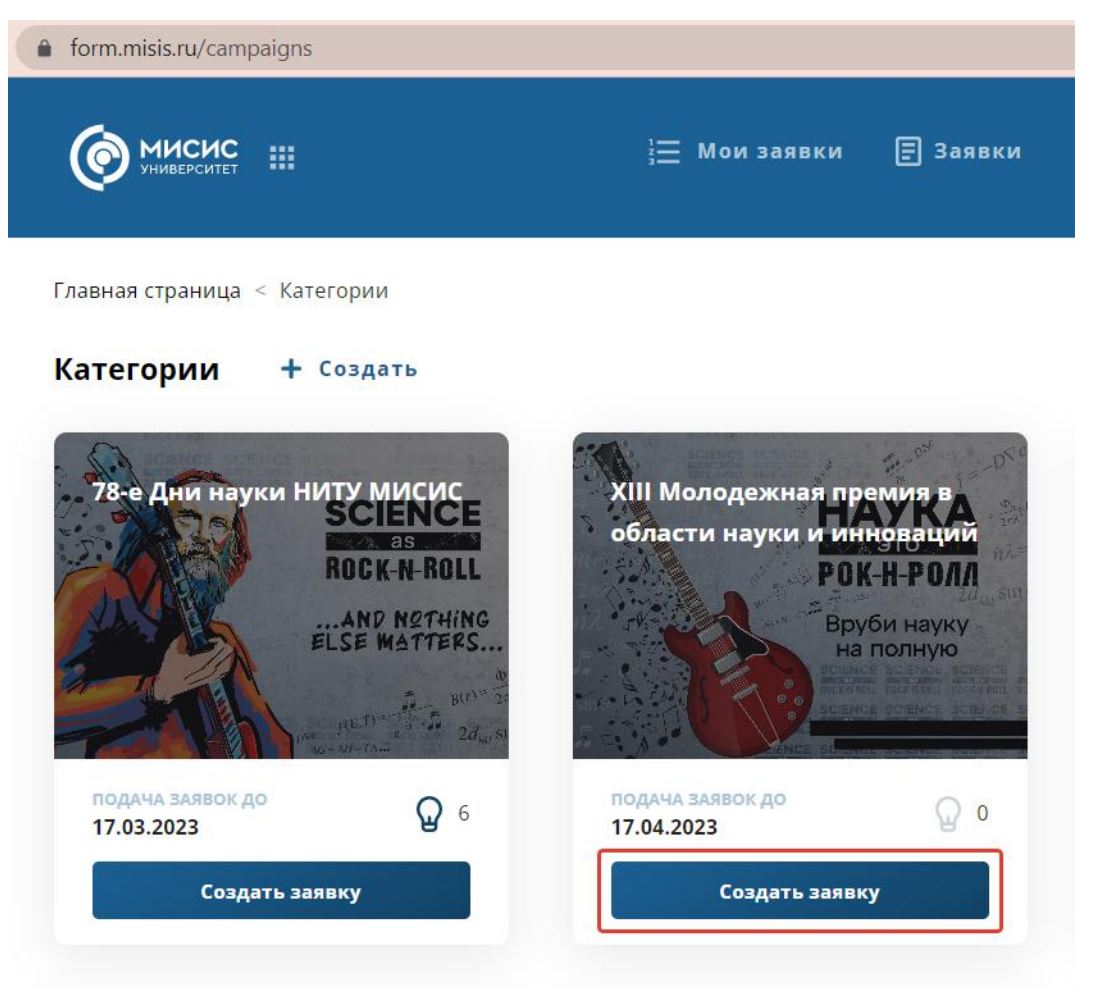

Рисунок 1 - Кнопка [Создать заявку] на странице выбора конкурса

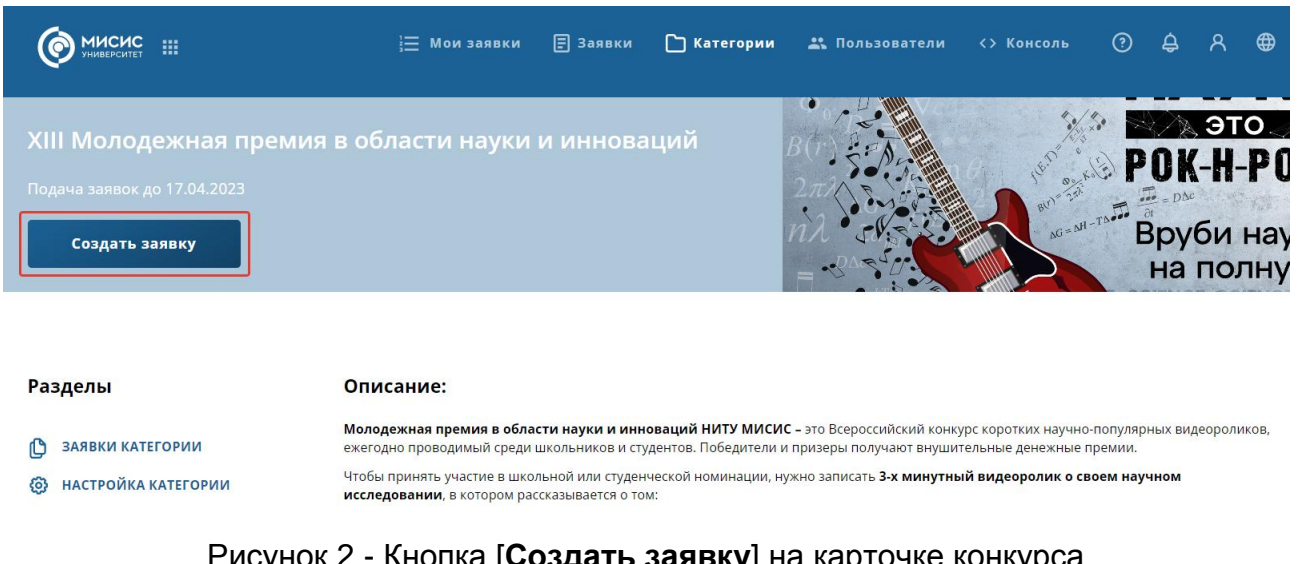

Рисунок 2 - Кнопка [Создать заявку] на карточке конкурса

2. Откроется страница выбора формы участия. Нажать на кнопку [Создать заявку] напротив нужной формы – студенческой; школьной; техпред «В стиле Texнo!», научно-популярной «Как устроен этот мир».

Главная страница < Категории < Категория < Выбор формы участия заявки

## Выбор формы участия заявки

| Студенческая<br>заявка          | Студенческая заявка<br>Начало регистрации<br>08.02.2023 00:01<br>Инструкция<br>Нет данных        | Окончание регистрации<br>17.04.2023 23:59 | Прием после дедлайна<br>Нет |                  |
|---------------------------------|--------------------------------------------------------------------------------------------------|-------------------------------------------|-----------------------------|------------------|
| Школьная заявка                 | Школьная заявка<br>Начало регистрации<br>08.02.2023 00:01<br>Инструкция<br>Нет данных            | Окончание регистрации<br>17.04.2023 23:59 | Прием после дедлайна<br>Нет |                  |
| Научно-<br>популярная<br>заявка | Научно-популярная заявка<br>Начало регистрации<br>08.02.2023 00:01<br>Инструкция<br>Нет данных   | Окончание регистрации<br>17.04.2023 23:59 | Прием после дедлайна<br>Нет | Создать заявку   |
| Номинация «В<br>стиле Техно!»   | Номинация «В стиле Texнo!»<br>Начало регистрации<br>08.02.2023 00:01<br>Инструкция<br>Нет данных | Окончание регистрации<br>17.04.2023 23:59 | Прием после дедлайна<br>Нет | ✓ Создать заявку |

Рисунок 3 - Кнопка [Создать заявку] странице выбора формы участия

3. Откроется страница заполнения заявки.

| Ô                                                                              | МИСИС :::                                                                                               | 듣 Мои заявки                     | 🗐 Заявки    | 🗋 Категории     | 🚢 Пользова | атели 🔇  | > Консоль                       | ?                            | ¢             | ጸ | ⊕ |
|--------------------------------------------------------------------------------|----------------------------------------------------------------------------------------------------|----------------------------------|-------------|-----------------|------------|----------|---------------------------------|------------------------------|---------------|---|---|
| Заяв                                                                           | ка № videoAward-8569-16                                                                                 | 610                              |             |                 | C          | остояние |                                 |                              |               |   |   |
| XIII Молодежная премия в области науки и инноваций<br>Научно-популярная заявка |                                                                                                    |                                  |             |                 |            |          | ие заявки                       | Ê                            |               |   |   |
| научно<br>ВАЖН<br>впере                                                        | •популярная заявка комментарии<br>IO! К участию в конкурсе принимаю<br>вые размещенные в сети Интернет. | И ЭКСПЕРТА<br>Этся видеоролики п | родолжитель | ностью НЕ БОЛЕЕ | 10 МИНУТ,  | .ª<br>⊘  | СВЕДЕНИЯ<br>КОМАНДЫ             | О КАПИТ                      | АНЕ           |   |   |
| 1                                                                              | Сведения о капитане коман                                                                               | ды                               |             |                 |            |          | ИНФОРМА<br>СВЕДЕНИЯ<br>РУКОВОДИ | ЦИЯ О ПР<br>О НАУЧН<br>ИТЕЛЕ | оекте<br>юм   |   |   |
|                                                                                | Фамилия *                                                                                               |                                  |             |                 |            |          | СОГЛАСИЕ                        | НА ОБРА<br>ІБНЫХ ДА          | БОТКУ<br>ННЫХ |   |   |
|                                                                                | Введите фамилию                                                                                         |                                  |             |                 |            |          | коммент                         | АРИИ К З                     | АЯВКЕ         |   |   |
|                                                                                | Имя *                                                                                                   |                                  |             |                 |            |          |                                 |                              |               |   |   |
|                                                                                | Введите имя                                                                                             |                                  |             |                 |            |          |                                 |                              |               |   |   |

Рисунок 4 - Форма новой заявки

В основной части экрана расположены блоки, в которых необходимо заполнить информацию по заявке.

Красной звездочкой обозначены обязательные поля. Если их не заполнить, перевести заявку в следующее состояние будет невозможно.

| Фамилия * 🔫      |  |
|------------------|--|
| Введите фамилию  |  |
| Имя * 🖛          |  |
| Введите имя      |  |
| Отчество * 🔸     |  |
| Введите отчество |  |

Рисунок 5 – Обязательные поля отмечены красной звездочкой

Заполните все обязательные поля и добавьте ссылку на видеоролик в поле «Ссылка на видеоролик».

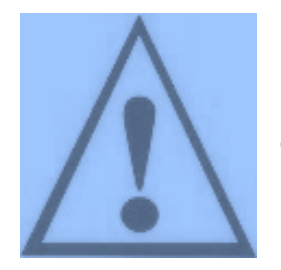

В заявке указывайте ссылку на видеоролик, размещенный на YouTube или облачном хранилище с настройкой «Доступ по ссылке» (ролик должен быть доступен только по ссылке). Видео не должно быть размещено в открытых источниках до опубликования результатов конкурса на сайте Молодежной премии.

|   | Направление *                                                                                                    |
|---|----------------------------------------------------------------------------------------------------|
|   | Освоение космоса 🗙 🗸                                                                                             |
|   | Название проекта *                                                                                               |
|   | Космос: перспективы в освоении                                                                                   |
|   | Название видеоролика *                                                                                           |
|   | Освоение космома - Гаврилова Анастасия - Космос: перспективы в освоении                                          |
|   | В ФОРМАТЕ «НАПРАВЛЕНИЕ – ФАМИЛИЯ ИМЯ – НАЗВАНИЕ ПРОЕКТА»                                                         |
|   | Краткое описание проекта *                                                                                       |
|   | 731 символов осталось.                                                                                           |
|   | Исследование и попытки обустройства жизненных процессов в космосе используя                                      |
|   | пилотируемые и автоматические космические аппараты, использование в промышленных                                 |
|   | и исследовательских целях космического простора, планет и спутников – вот основные направления освоения космоса. |
| ſ | Ссылка на видеоролик *                                                                                           |
|   | https://www.youtube.com/watch?v=fMJX63FkzeQ                                                                      |
|   |                                                                                                    |

Рисунок 6 – Добавление ссылки на видеоролик в заявку

На нижней панели расположены две кнопки: [Сохранить] и [Отменить изменения].

Кнопка [Отменить изменения] закрывает режим редактирования без сохранения внесенных изменений.

Кнопка [Сохранить] сохраняет все данные, внесенные в заявку, и закрывает режим редактирования, после чего в нижней панели появляются кнопки [Удалить], [Редактировать] и [Отправить на рассмотрение]. Чтобы сохранить внесенные изменения, кнопку [Сохранить] необходимо нажимать при каждом переходе с редактируемой вкладки на другую вкладку или страницу портала.

Кнопка [Редактировать] вернет заявку в режим редактирования.

Кнопка [Удалить] удалит заявку.

4. Кнопка [Отправить на рассмотрение] переведёт заявку в состояние *Назначение рецензента.* 

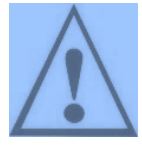

Кнопку [Отправить на рассмотрение] необходимо нажать только после полного заполнения заявки и добавления ссылки на видеоролик, так как после нажатия редактировать заявку будет нельзя – она будет отправлена на рассмотрение.

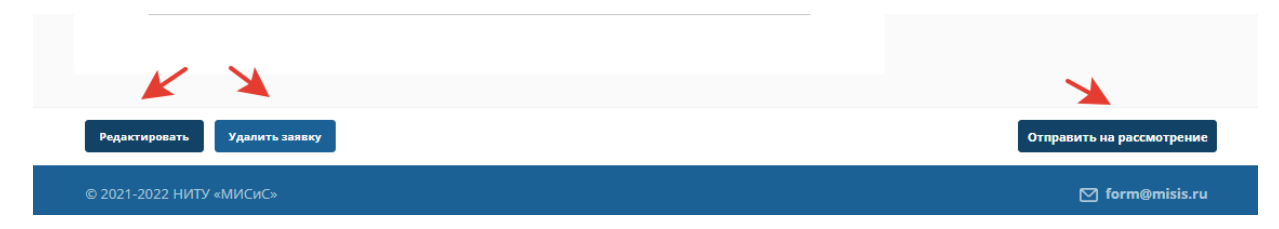

5. Статус рассмотрения заявки придет в email-уведомлении на почту, указанную Вами при регистрации. При получении рекомендаций о доработке заявки, Вам необходимо вернуться к её редактированию и внести требуемые исправления.

Для перехода к редактированию созданной заявки нажмите на кнопку [Мои заявки] в верхней части страницы выбора конкурса.

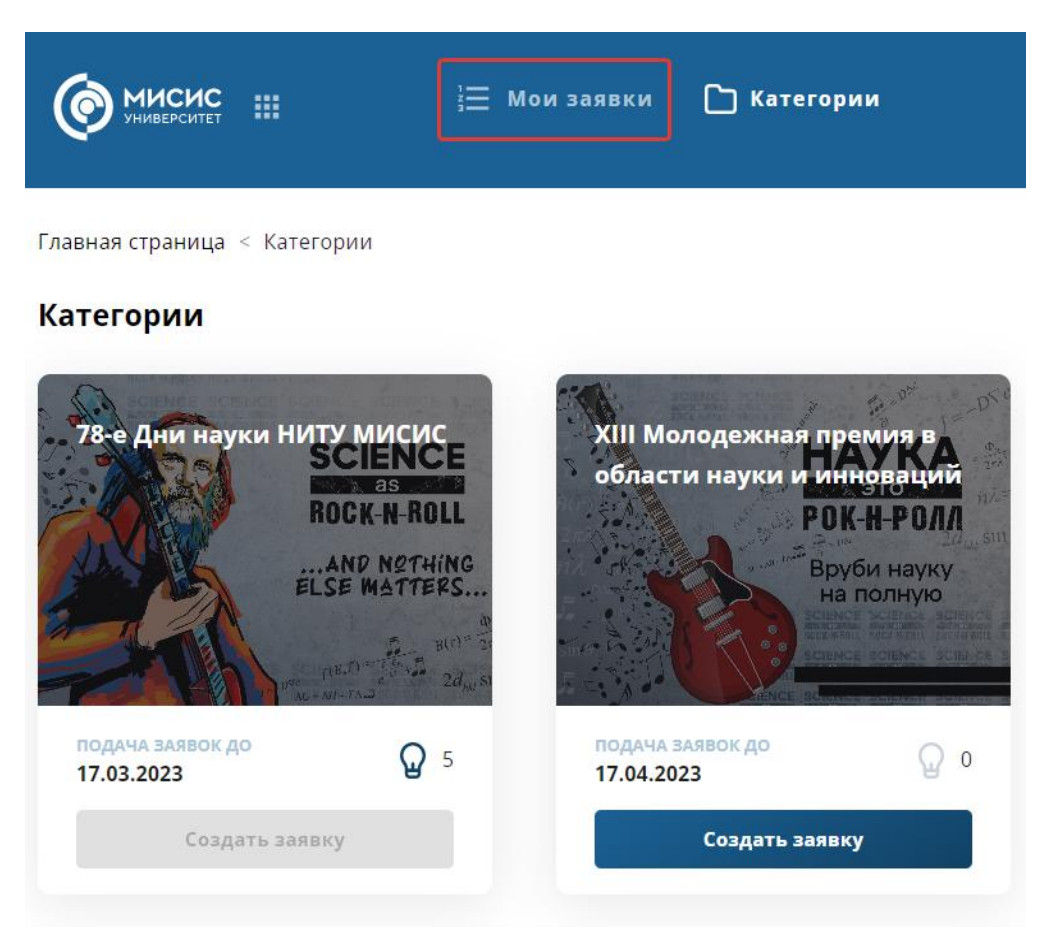

Рисунок 8 – Кнопка [Мои заявки]

Откроется реестр Ваших заявок. Для перехода к редактированию заявки нажмите на кнопку напротив заявки и выберите [**Редактировать**]. Откроется заявка в режиме редактирования.

|                                            |                                                     |                 |                   | 🗐 ЗАЯВКИ      | 🗅 категории 🔉 🌐                         |
|--------------------------------------------|-----------------------------------------------------|-----------------|-------------------|---------------|-----------------------------------------|
| Главная страница < Реестр заявок<br>Заявки |                                                     |                 |                   | Ƙ ci          | БРОСИТЬ <b>СОЗДАТЬ ЗАЯВКУ</b>           |
| Фильтры                                    |                                                     |                 |                   |               | ~                                       |
| Номер заявки 🔨 Автор                       | Категория                                           | Форма заявки    | Состояние         | Дата создания | Дата подачи                             |
| 2021-videos-2235-<br>4929 E Ю.             | XI Молодежная премия в области<br>науки и инноваций | Школьная заявка | Заполнение заявки | 11.03.2021    | 11.03.2021                              |
| Отображать по: 10 👻                        | ← 〈                                                 |                 |                   | Bcer          | о 1 заявка. Отображены с 1 п<br>Удалить |

Рисунок 9 – Переход к редактированию заявки из реестра заявок

Другой способ: для перехода к редактированию заявки Вы можете нажать в реестре на её номер, а после открытия заявки – на кнопку [**Редактировать**].

| мисисэ                                     |                                                     |                                              |                   | 🗐 ЗАЯВКИ      | 🗅 КАТЕГОРИИ            | ዶ ⊕        |
|--------------------------------------------|-----------------------------------------------------|----------------------------------------------|-------------------|---------------|------------------------|------------|
| Главная страница < Реестр заявок<br>Заявки |                                                     |                                              |                   | Ø ⊂e          | росить создат          | Ъ ЗАЯВКУ   |
| Фильтры                                    |                                                     |                                              |                   |               |                        | ~          |
| Номер заявки 🔨 Автор                       | Категория                                           | Форма заявки                                 | Состояние         | Дата создания | Дата подачи            |            |
| 2021-videos-2235-<br>4929 E Ю.             | XI Молодежная премия в области<br>науки и инноваций | Школьная заявка                              | Заполнение заявки | 11.03.2021    | 11.03.2021             | :          |
| Отображать по: 🛛 10 💌                      | I <del>(-</del>                                     | $\langle 1  ightarrow  ightarrow  ightarrow$ |                   | Bcero         | о 1 заявка. Отображень | ы с 1 по 1 |

Рисунок 10 – Переход к заявке из реестра заявок

С замечаниями проверяющего Вы можете ознакомиться на вкладке *«Комментарии эксперта»* и, при необходимости, оставить свой комментарий в поле «Комментарий к заявке» на вкладке *«О заявке»*.

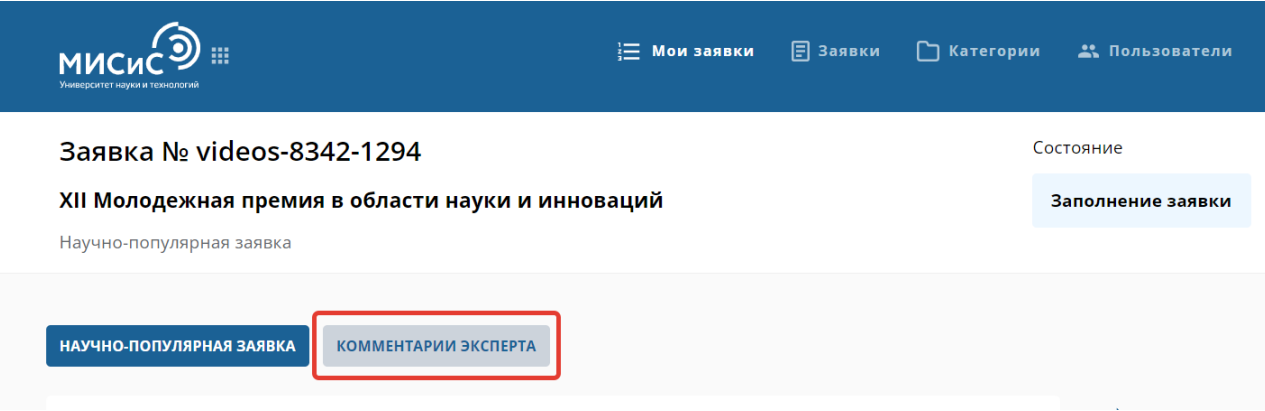

Рисунок 11 – Вкладка «Комментарии проверяющего».

| 5. | Комментарии к заявке                                                         |
|----|------------------------------------------------------------------------------|
|    | Добавьте свой комментар                                                      |
|    | При необходимости, Вы можете оставить свой ответ на комментарии проверяющего |
|    |                                                                              |
|    |                                                                              |
|    |                                                                              |
|    |                                                                              |
|    |                                                                              |
|    |                                                                              |
| •  | 8                                                                            |

Рисунок 12 – Поле ответа на комментарий рецензента